# Quick Installation Guide

AC1200 Wireless Dual Band USB Adapter MODEL NO. Archer T4U 7106505060 REV3.0.0

EHE

For more information, please visit our website: http://www.tp-link.com

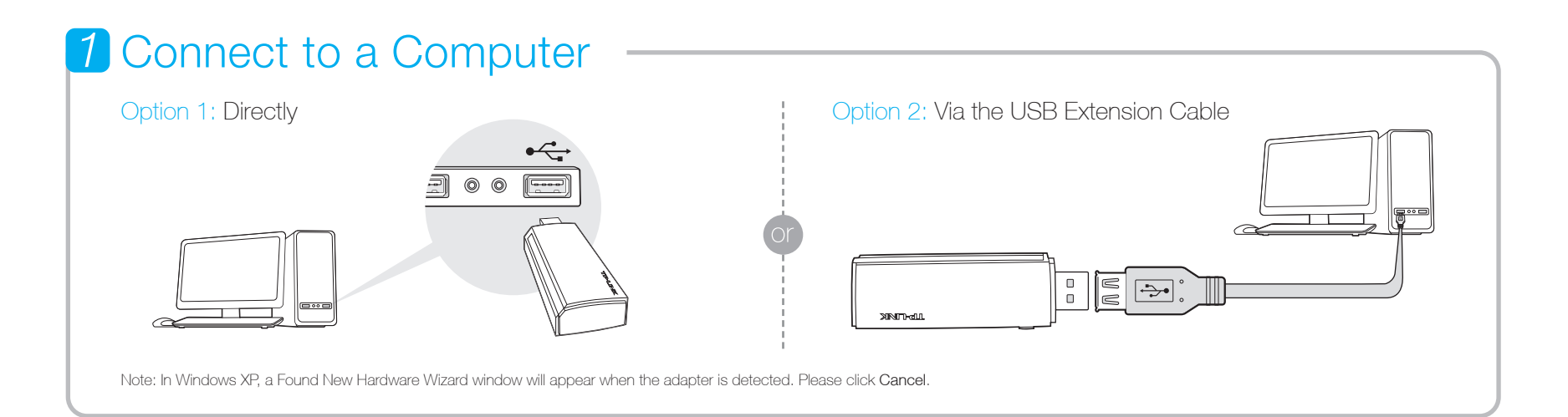

## 2 Install Driver and Utility

You can also download the driver and utility at www.tp-link.com

A: Insert the CD and run the Autorun.exe from the pop-up Autoplay window.

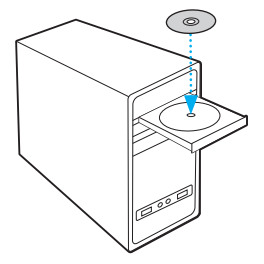

Note: In some operating systems, the CD screen will pop up automatically. Otherwise, run the CD manually.

B: Select Archer T4U and click Install Driver and Utility, and then follow the InstallShield Wizard to complete the installation.

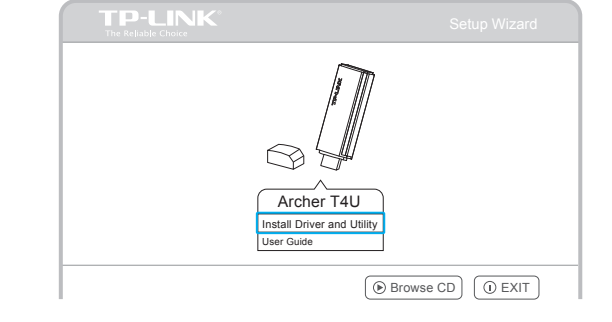

### **3** Join a Wireless Network

#### Option 1: Via TP-LINK Utility

Select your preferred wireless network from the pop-up utility window and click Connect. The symbol  $\underline{\mathbb{Y}}$  indicates a successful connection.

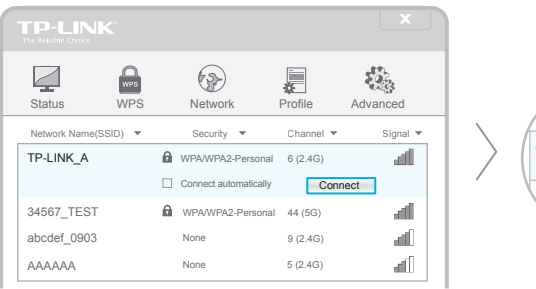

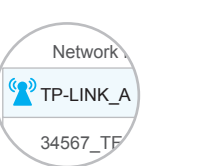

#### Option 2: Via Wi-Fi Protected Setup (WPS)

A: Press the WPS button on your router.

**B:** Within 2 minutes, press and hold the WPS button on the adapter until the following screen appears.

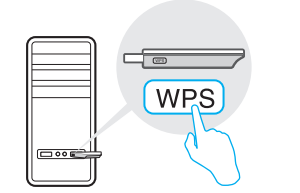

C: When you are prompted "Successfully connected to the network by WPS!", click OK.

#### Option 3: Via Windows Wireless Utility

With the TP-LINK Utility closed, you can use the Windows built-in Wireless Utility to join a wireless network.

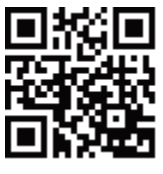